# SNA Manager에서 SSO(Single Sign-On) 구성 재 설정

### 목차

| <u>소개</u>         |
|-------------------|
| <u>사전 요구 사항</u>   |
| <u>요구 사항</u>      |
| <u>사용되는 구성 요소</u> |
| <u>문제</u>         |
| <u>솔루션</u>        |
| 일라이너 오토매틱         |

### 소개

이 문서에서는 Secure Network Analytics Manager에서 SSO(Single Sign On)를 빈 값/기본값으로 설정하는 방법에 대해 설명합니다.

## 사전 요구 사항

### 요구 사항

이 문서에 대한 특정 요건이 없습니다.

### 사용되는 구성 요소

이 문서의 정보는 SMC(Secure Network Analytics Manager) 버전 7.1 이상을 기반으로 합니다.

이 문서에서는 복사 및 붙여넣기 기능이 있는 SSH 클라이언트/애플리케이션을 사용하는 것이 좋습 니다.

이 문서의 정보는 특정 랩 환경의 디바이스를 토대로 작성되었습니다. 이 문서에 사용된 모든 디바 이스는 초기화된(기본) 컨피그레이션으로 시작되었습니다. 현재 네트워크가 작동 중인 경우 모든 명령의 잠재적인 영향을 미리 숙지하시기 바랍니다.

### 문제

구성된 SSO 설정이 잘못되었거나 오래되었거나 중앙 관리에서 다음을 표시합니다 Configuration Changes Failed 유효하지 않거나 오래된 SSO 컨피그레이션이 저장된 후

## 솔루션

SSO 컨피그레이션에는 중앙 관리 및 Fedlet Manager라는 두 가지 부분이 있습니다. 원래 구성과 최종 구성을 비교하려면 나열된 모든 단계를 실행합니다. 비교를 원하지 않으면 (선택 사항)으로 표 시되지 않은 명령만 실행합니다. 이 문서의 끝에 있는 One-Liner 명령은 사용자를 위해 단계를 수 행합니다.

1단계. (선택 사항) 현재 중앙 관리 컨피그레이션을 최종 결과와 비교하려면 jq '.configurableElements.sso' /lancope/var/services/cm/configuration/\$(awk -F\" '{print \$8}' /lancope/var/services/cmagent/configuration/managementChannel.json)/config.json > jqdoldcm.json 명령을 실행합니다.

```
741smc:~# jq '.configurableElements.sso' /lancope/var/services/cm/configuration/$(awk -F\"
'{print $8}' /lancope/var/services/cm-agent/configuration/managementChannel.json)/config.json >
jqdoldcm.json
741smc:~#
2단계. (선택 사항) 현재 컨피그레이션을 최종 결과와 비교하려면 jq./lancope/var/fedlet-manager/conf/fedlet-
```

2단계. (선택 사항) 현재 컨피그데이션을 죄용 결과와 비교하려면 jq . /lancope/var/fedlet-manager/conf/fedl manager.json > jqdoldfm.json 명령을 실행합니다.

741smc:~# jq . /lancope/var/fedlet-manager/conf/fedlet-manager.json > jqdoldfm.json 741smc:~# 3단계. 임시 변수 만들기 tmpfile=\$(mktemp) 명령을 실행합니다.

741smc:~# tmpfile=\$(mktemp) 741smc:~# 4단계. 임시 변수 만들기 cm\_file=\$(echo /lancope/var/services/cm/configuration/\$(awk -F\" '{print \$8}' /lancope/var/services/cm-agent/configuration/managementChannel.json)/config.json)명령을 실행합니다.

741smc:~# cm\_file=\$(echo /lancope/var/services/cm/configuration/\$(awk -F\" '{print \$8}' /lancope/var/services/cm-agent/configuration/managementChannel.json)/config.json) 741smc:~# 5단계. 현재 사용 중인 Secure Network Analytics 버전을 echo \$SWINFO\_version 명령을 실행합니다.

741smc:~# echo \$SWINFO\_version 7.4.1 SMC 버전이 7.4.1인 경우 다음 명령을 실행합니다.

```
741smc:~# cp $cm_file $tmpfile && jq --arg foo "" --argjson bar false
'.configurableElements.sso.ssoEnabled = $bar|.configurableElements.sso.ssoDescription =
$foo|.configurableElements.sso.idpXml = $foo|.configurableElements.sso.ssoProxy =
$foo|.configurableElements.sso.ssoOnly = $bar|.configurableElements.sso.downloadIdpXml = $bar'
"$tmpfile" > $cm_file && rm -f -- $tmpfile
741smc:~# cp /lancope/var/fedlet-manager/conf/fedlet-manager.json $tmpfile && jq --arg foo "" --
argjson bar false '.ssoEnabled = $bar|.ssoDescription = $foo|.idpXml = $foo|.ssoProxy =
$foo|.state = "NO_CONFIGURATION"|.message="Single Sign-On is not configured."' $tmpfile
741smc:~#
```

SMC 버전이 7.4.1 이전인 경우 다음 명령을 실행합니다.

```
711smc:~# cp $cm_file $tmpfile && jq --arg foo "" --argjson bar false
'.configurableElements.sso.ssoEnabled = $bar|.configurableElements.sso.ssoDescription =
$foo|.configurableElements.sso.idpXml = $foo|.configurableElements.sso.ssoOnly =
$bar|.configurableElements.sso.downloadIdpXml = $bar' "$tmpfile" > $cm_file && rm -f -- $tmpfile
711smc:~# cp /lancope/var/fedlet-manager/conf/fedlet-manager.json $tmpfile && jq --arg foo "" --
argjson bar false '.ssoEnabled = $bar|.ssoDescription = $foo|.idpXml = $foo|.state =
```

"NO\_CONFIGURATION"|.message="Single Sign-On is not configured."' \$tmpfile >/lancope/var/fedletmanager/conf/fedlet-manager.json && rm -f -- \$tmpfile 711smc:~# 6단계. (선택 사항) 최종 결과 컨피그레이션을 원래 컨피그레이션과 비교하려면 다음 명령을 실행합 니다.

741smc:~# jq '.configurableElements.sso' \$cm\_file > jqdnewcm.json 741smc:~# jq . /lancope/var/fedlet-manager/conf/fedlet-manager.json > jqdnewfm.json 741smc:~# diff -y jqdoldcm.json jqdnewcm.json 741smc:~# diff -y jqdoldfm.json jqdnewfm.json 7단계. (선택 사항) json 마지막 단계에서 이 비교 프로세스의 일부로 작성된 파일입니다.

741smc:~# rm -f jqdoldcm.json jqdnewcm.json 741smc:~# rm -f jqdoldfm.json jqdnewfm.json

8단계. 이 문서의 시작 부분에 만든 변수를 설정 취소합니다.

711smc:~# unset tmpfile 711smc:~# unset cm\_file 711smc:~# 중앙관리 프로세스를 다시 시작하십시오. docker central-management명령을 실행합니다.

741smc:~# docker restart svc-central-management svc-central-management 741smc:~#

#### 일라이너 오토매틱

이 문서에 표시된 모든 단계를 수행하려면 이 명령을 실행합니다. 출력에 몇 가지 추가 서식이 포함 되어 있습니다.

bash <(base64 -d <<<</pre>

"H4sIAIXWV2MAA+1WXW/aQBB8769YWVZIpNoobapWQkSqSIh4AEehaSuVKrrYa3LBvnPuDihq+t+7Z4PBBMhHX6qqEqDcst6 dnRsyi+GNBA/BGYiB6Bs2RDgEDzqCG/jMFGfXCWpgIoIzZm5QQZtTYCC6bMTFEAymGcQUAt/3wYGGSTN7bLr76ch+eQCNML2 ah9A2qydMhDLD+oSpukY14SHqepjWQyliPhwrZrgUdXefTUfgtQcO1H5migsD7odfta2PewRdmLUiKRMUTumL1g0TAhP/Vkt xMM8qDtDQCWIG/jtoYMmGOZECB+IMjbFzhmOlqAq06EOxBLplYdCGGaTJb++g5pftibbTJE/QvtayBu6cBjiG27tIJIGY5v2 f1b6NUYIG+ralrV209aukxHmSV8yu8lnXYkXjBZD4CUCWyghlmlEpXOrlDUW7MuLxLIe6egEklMssYvkMG6izspqPVEQVtFY fp/F4DN/A7X/p9NrB1QSVpjA0m+C894/8Qwe+QwNI1wLCbEmxO1ch703RjOB5TA0hlhIcpzjk814zBTFLNO64N/s+FTYaQRN ceuR+Z+4J61Dxz0QowaWeO/J51H1Nk8fz6H2u5I/ZkzIDkcwehxrJqUgkizo1BMqvgbNgziF11HQSiyoFLybuKtQS5S8S3v0 vZ8MtbCF7jdMH10W/Vjo5veCqFfTanbPLi4+f0kHPufdT1JpQNp0+6ZXg9f1QeIEArkFIUyobI9+pLYc4fhEHGz1tANp5/20 p/xdoRaB/tx5j/kxjEzgtje0PrY1KPd2arAm1H1jT23mUKQoWf+RW1H1gUz1p8DU5CXE71WRNiZQj8qcZkK/FmJvvWNDmo6H fD2DKaCcKzZg1pOX1PUCmcML1WFNUqqIava6VHCFhCpLIti4sDu6hh9PFmZzONgJvtrYdrFG6iYeVwdb3A100XQ/Pe2/YJqo g4gqI8jLK11WSq9QfUfRSaKo/qayREdq8fHGUiq1Zvj1qa131b+f0qy1bs13z1qWAi+NCoQVy5wLpV6e2LCWWBBmOaBVRRr oseiFRZ63XCjtP+vNUjxa2ZKoGuyG90o30zkftYILAAA=" | gunzip) 출력 여:

#### 741smc:~# bash <(base64 -d <<<

"H4sIAIXWV2MAA+1WXW/aQBB8769YWVZIpNoobapWQkSqSIh4AEehaSuVKrrYa3LBvnPuDihq+t+7Z4PBBMhHX6qqEqDcst6 dnRsyi+GNBA/BGYiB6Bs2RDgEDzqCG/jMFGfXCWpgIoIzZm5QQZtTYCC6bMTFEAymGcQUAt/3wYGGSTN7bLr76ch+eQCNML2 ah9A2qydMhDLD+oSpukY14SHqepjWQyliPhwrZrgUdXefTUfgtQcO1H5migsD7odfta2PewRdmLUiKRMUTumL1g0TAhP/Vkt xMM8qDtDQCWIG/jtoYMmGOZECB+IMjbFzhmOlqAq06EOxBLplYdCGGaTJb++g5pftibbTJE/QvtayBu6cBjiG27tIJ1GY5v2 f1b6NUYIG+ralrV209aukxHmSV8yu81nXYkXjBZD4CUCWyghlmlEpXOrlDUW7MuLxLIe6egEklMssYvkMG6izspqPVEQVtFY fp/F4DN/A7X/p9NrB1QSVpjA0m+C894/8Qwe+QwNI1wLCbEmxO1ch703RjOB5TA0hlhIcpzjk814zBTFLNO64N/s+FTYaQRN ceuR+Z+4J61DxzOQowaWeO/J51H1Nk8fz6H2u5I/ZkzIDkcwehxrJqUgkizo1BMqvgbNgziF11HQSiyoFLybuKtQS5S8S3vO vZ8MtbCF7jdMH1OW/Vjo5veCqFfTanbPLi4+fOkHPufdT1JpQNp0+6ZXg9f1QeIEArkFIUyobI9+pLYc4fhEHGz1tANp5/20 p/xdoRaB/tx5j/kxjEzgtje0PrY1KPd2arAm1H1jT23mUKQoWf+RW1H1gUz1p8DU5CXE71WRNiZQj8qcZkK/FmJvvWNDmo6H fD2DKaCcKzZg1pOX1PUCmcML1WFNUqqIava6VHCFhCpLIti4sDu6hh9PFmZzONgJvtrYdrFG6iYeVwdb3A100XQ/Pe2/YJqo g4gqI8jLK11WSq9QfUfRSaKo/qayREdq8fHGUiq1Zvj1qa13Ib+f0qy1bsI3z1qWAi+NCoQVy5wLpV6e2LCWWBBmOaBVRRrr oSeiFRZ63XCjtP+vNUjxa2ZKoGuyG90o3OzkftYILAAA=" | gunzip)

```
Stage 1 - Init Variables and Gather Files
Making temp file ...
        Done
Getting current Central Management state
        Done
Getting current Fedlet Statement
        Done
Stage 1 - complete
Stage 2 - Modifying configurations
Updating Central Management and Fedlet Manager Configuration
        Done
Stage 2 - Complete
Stage 3 - Compare
Comparing CM configurations
Note, this wont look any different unless SSO was actually configured previously or this is
broken
Old CM Config | New CM Conf
                                               {
{
"ssoEnabled": true,
                                             "ssoEnabled": false,
"ssoDescription": "Known Bad Config",
                                              "ssoDescription": "",
"idpXml": "https://www.example.com",
                                            | "idpXml": "",
"ssoProxy": "",
                                                "ssoProxy": "",
"ssoOnly": false,
                                                "ssoOnly": false,
"downloadIdpXml": true
                                            "downloadIdpXml": false
                                                }
}
Comparing Fedlet Statements
Old Fedlet Statement | New Fedlet Statement
{ {
"ssoEnabled": true, | "ssoEnabled": false,
"ssoDescription": "Known Bad Config", | "ssoDescription": "",
"idpXml": "", "idpXml": "",
"spFqdn": "741smc.example.local", "spFqdn": "741smc.example.local",
"ssoProxy": "", "ssoProxy": "",
"state": "FAILED_TO_DOWNLOAD_IDP", | "state": "NO_CONFIGURATION",
"message": "We couldn't reach the Identity Provider URL. En | "message": "Single Sign-On is not
configured."
} }
Stage 3 - Complete
Stage 4 - Unset variables and delete temporary files
Restarting Central Management
svc-central-management
        Done
Stage 4 - complete
```

이 번역에 관하여

Cisco는 전 세계 사용자에게 다양한 언어로 지원 콘텐츠를 제공하기 위해 기계 번역 기술과 수작업 번역을 병행하여 이 문서를 번역했습니다. 아무리 품질이 높은 기계 번역이라도 전문 번역가의 번 역 결과물만큼 정확하지는 않습니다. Cisco Systems, Inc.는 이 같은 번역에 대해 어떠한 책임도 지지 않으며 항상 원본 영문 문서(링크 제공됨)를 참조할 것을 권장합니다.